### clickwhize.com

### How To Block Temu Ads On Google Search

# <sup>1</sup> Open the Google Chrome application on your device.

## Tap on More (indicated by three dots) at the bottom right.

#### 3.

4.

2.

Choose "Settings," navigate to "Content Settings," and select "Block popups."

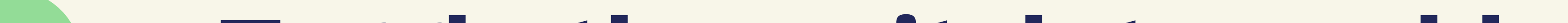

#### Toggle the switch to enable Block popups.

#### SOURCE: <u>clickwhize.com</u>